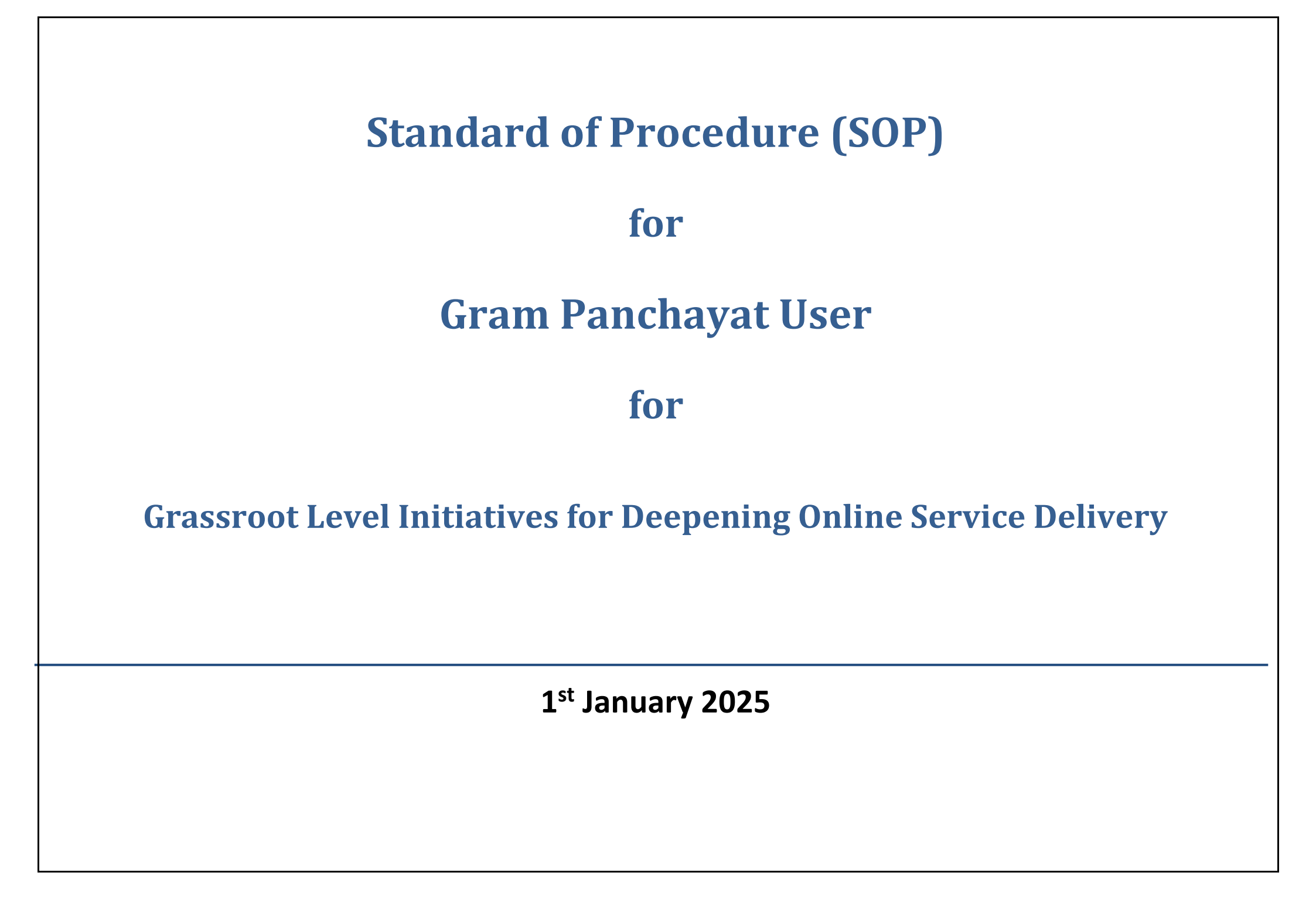

# Access to Gram Panchayat Level user

#### How to login into the system:

Go to browser and enter URL: <u>https://www.panchayataward.gov.in/naeg</u>. Following webpage will be displayed

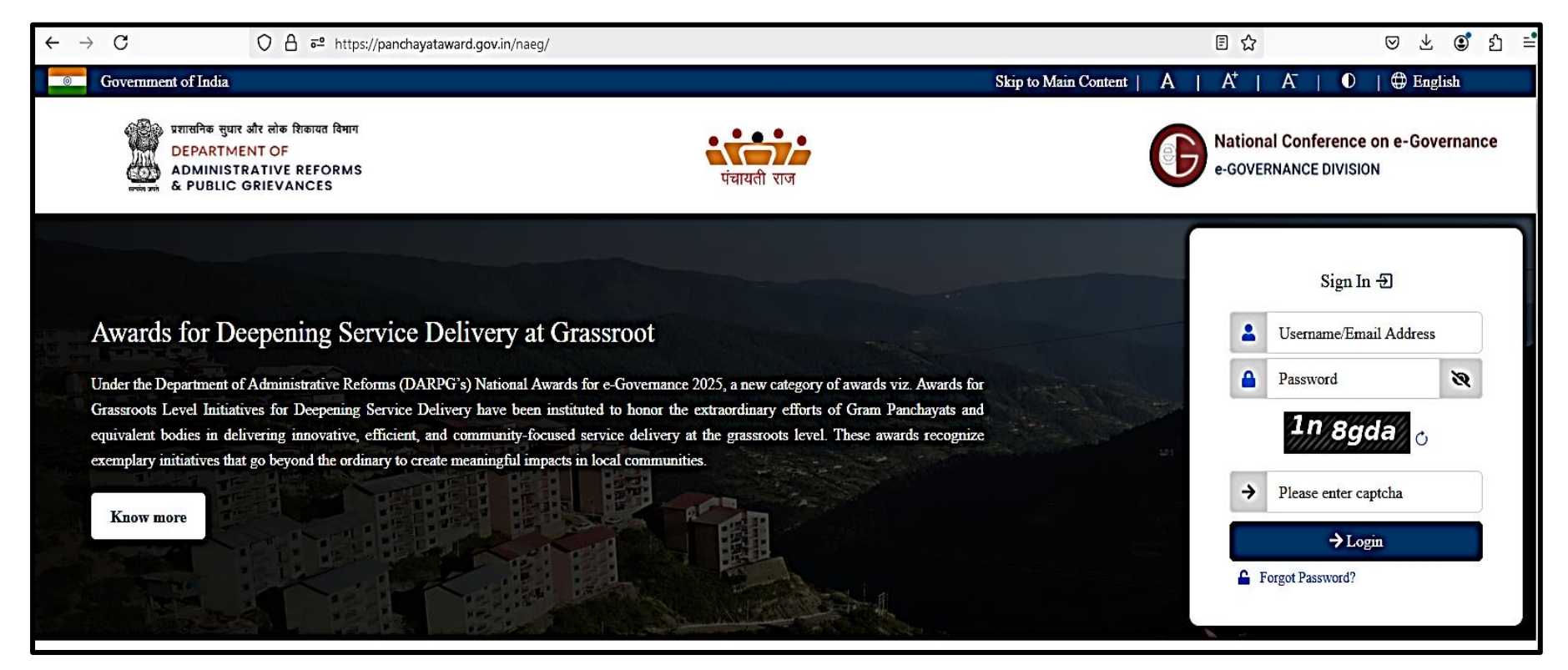

Enter valid username, password and CAPTCHA. After entering all the details, click on Login Button.
Note: Username and Password for the GP user will be same as used for MoPR awards

After clicking on Login button, in following page user has to verify their Gram Panchayat details and click on Submit button to go ahead.

| Deepening of Online S<br>(Grassroot Level Initia | Bervice Delivery<br>tives) |   |              |
|--------------------------------------------------|----------------------------|---|--------------|
| Assigned Unit                                    |                            |   |              |
| State**                                          | UTTAR PRADESH              | ~ |              |
| Select Entity**                                  | Gram Panchayat             | ~ |              |
| Zilla Parishad                                   | Bulandshahr                | ~ |              |
| Panchayat Samiti                                 | Syana                      | ~ |              |
| Assigned Unit <sup>**</sup>                      | KISOLA                     | ~ |              |
|                                                  |                            |   |              |
|                                                  |                            |   | Submit Clear |

Note: At home page, there is a dialog box named as "Current Progress of GP is as follows "that represents status in filled questionnaire.

There are **three status** of the questionnaire:

• No Action – It represent that No Action has been taken by the GP. Sample screenshot is attached below-

| Current Progress of GP is as follows:           | *           |
|-------------------------------------------------|-------------|
| Theme Name                                      | Status      |
| DARPG Award                                     | No Action   |
| Please freeze the nominations for awards before | cutoff date |

• <u>Saved</u> - The status represents that GP user has **saved** the data but has not freezed yet. Sample screenshot is attached below-

| Current Progress of GP is as follows:                 |        | × |
|-------------------------------------------------------|--------|---|
| Theme Name                                            | Status |   |
| DARPG Award                                           | Saved  |   |
| Please freeze the nominations for awards before cutof | fdate  |   |

• Freezed - The status represents that GP user has freezed the data. Sample screenshot is attached below-

| Cu | urrent Progress of GP is as follows:               | ×        |  |
|----|----------------------------------------------------|----------|--|
| г  | Theme Name                                         | Status   |  |
| E  | DARPG Award                                        | Freezed  |  |
| Р  | lease freeze the nominations for awards before cut | off date |  |

# **Basic Details of Gram Panchayat**

*GP user needs to enter basic details (Sarpanch and Panchayat Secretary Details, Panchayat(Auto Filled), PFMS Mapped Bank Details, Previous Award Details of its respective gram panchayat etc.* 

**Note**: GP user has to fill the basic details of Gram Panchayat before filling or freezing the questionnaire answers. If GP user tries to fill the questionnaire without filling the basic details of his respective GP, then following error message will be displayed

"Before answering Basic Details is mandatory to be filled up"

### Steps to enter the basic details:

- > After successful login user has to click on **Basic Details Menu** on left hand side.
- Click on Basic Details-> Add menu item. After clicking Add Menu following page is displayed

| Basic Details                                                                                              |
|----------------------------------------------------------------------------------------------------|
| Details Of Panchayat Sarpanch and Secretary                                                                |
| Details Of Panchayat                                                                                       |
| PFMS Mapped Bank Details                                                                                   |
| Details Of Other State / National / International Award Received By The Panchayat For The Service Delivery |

Click on Details of Panchayat Sarpanch and Secretary Icon to expand menu. Following fields are to be filled by Gram Panchayat User for both Sarpanch and Secretary of the GP.

- Sarpanch/Secretary Name
- Age
- Gender
- Mobile Number
- Email

#### Upload Photo

| Details Of Panchayat Sarpanch and Secretary |                        |
|---------------------------------------------|------------------------|
| Samanch/Chairnerson/President Name*         |                        |
| Sarpanch/Chairperson/President Name         | Hari                   |
| Age*                                        | 45                     |
| Gender*                                     | Gender.Male            |
| Mobile Number*                              | 9988996633             |
| E-mail*                                     | hari@gmail.com         |
| Upload Photo"                               | Choose File images.jpg |
|                                             | Images.jpg             |
|                                             |                        |
|                                             |                        |
| Panchayat Secretary*                        | Shyam                  |
| Secretary Age*                              | 34                     |
| Secretary Gender*                           | Gender.Male            |
| Secretary Mobile Number*                    | 9988996633             |
| E-mail*                                     | shyam@gmail.com        |
| Upload Photo*                               | Choose File images.jpg |
|                                             |                        |

Click on Details of Panchayat icon to expand the menu. Name of Gram Panchayat, Block Panchayat, District
 Panchayat and State are displayed as per user details. Sample screenshot is attached below

| Details Of Panchayat |               |
|----------------------|---------------|
| Local Body Name      | KISOLA        |
| Block Panchayat Name | SYANA         |
| District             | BULANDSHAHR   |
| State                | UTTAR PRADESH |
|                      |               |

- Click on PFMS Mapped Details icon to expand the menu. Fill the following details under "PFMS Mapped Bank Details"-
  - Agency/Panchayat Account Holder Name\*
  - Bank Name\*
  - Branch Address\*
  - Account No.\*
  - PFMS Code
  - IFSC\*

| PFMS Mapped Bank Details              |                     |  |
|---------------------------------------|---------------------|--|
| Agency/Panchayat Account Holder Name* | tested              |  |
| Bank Name <sup>*</sup>                | tested account      |  |
| Branch Address*                       | tested address      |  |
| Account No*                           | 1234567890122222222 |  |
| PFMS Code                             |                     |  |
| IFSC*                                 | testedIFSC          |  |
|                                       |                     |  |

Click on Details of Other State/National/International Award Received by the panchayat for the Service Delivery" icon to expand the menu. Fill the following details under :

| Details Of Other State / National / International Awar | d Received By The Panchayat For The Service Delivery |  |
|--------------------------------------------------------|------------------------------------------------------|--|
| State Award*                                           | test state award                                     |  |
| National Award*                                        | test national award                                  |  |
| International Award*                                   | test international award                             |  |
|                                                        |                                                      |  |

After filling all the above details, click on the Save button. On clicking, following confirmation message will be displayed –

Data saved successfully

# Manage Basic Details (Modifying/View/Delete)

*This provision is provided if the GP user wishes to modify, view, or delete the basic details entered so far.* **Steps to follow:** 

- Go to **Basic Details** on left menu.
- Click on Basic Details ->Manage menu. After clicking on Manage menu, the record saved by user will be displayed.
- Click on View Icon to view the work flow.
- Click on Modify Icon to modify the work flow(*in case, if any modification required*)
- Click on Delete Icon to delete the work flow(*in case, to delete the basic details*)

## Answering of Questions in the Award Questionnaire

Answering of questionnaires is completed in following two steps:

- Saving of Answered Questionnaire
- Freezing of Answered Questionnaire

## Saving of Answered Questionnaire:

Using this functionality, data will be filled by Gram Panchayat User for the questionnaire published by the stateadmin

# **Pre-Requisite: Basic Details are filled by GP User:**

Following steps are involved to answer the questionnaire:

- ➢ Go to Questionnaire for Awards on left menu.
- Click on Questionnaire-> Add menu. Following page will be displayed
- Select the Award type as "DARPG Award" > "Grass root Level Initiatives for Online Service Delivery" from the drop down.
- Click on Continue button. A page representing questionnaire will be displayed showing "General Instructions For Answers"

| General Instructions for Answers:                                                                                                    |                                                                                                    | 🕽 Help                                                                                                    |
|----------------------------------------------------------------------------------------------------|----------------------------------------------------------------------------------------------------|----------------------------------------------------------------------------------------------------|
| <ol> <li>I. Gram Panchayats are requested to atten<br/>the system automatically.</li> <li>II. After filling the Questionnaires, the optic<br/>III. Please upload the requisite authentic do<br/>IV. There should not be any special character<br/>V. Scanning of documents should be throuv<br/>VI. After finalization the Gram Panchayats m<br/>VII. I (on the behalf of Panchayat) hereby de<br/>VIII. The data entered should be correct and</li> </ol> | apt all the questions of all the themes. The questions which are wrongly answered/not answered<br>on 'Save' will be available to save the Questionnaires. These can be modified under 'Modify' sect<br>cuments before freezing the Questionnaires and Size of uploaded file should be 300 KB.<br>ers such as !@#\$,%^&*() in file title and file title should not contain two dots (ex. file.name.pdf o<br>gh genuine software. Avoid freeware, pirated software as per security concern.<br>ust 'FREEZE' the Questionnaires and Panchayat can generate PDF of answered questionnaire thr<br>clare that all the information furnished/entered are authentic & correct as per the record availab<br>as per the facts. Any wrong or factually incorrect entry will lead to debarment of the GP from the | properly would be given ZERO marks by<br>ion.<br>r filenamepdf).<br>rough Manage option.<br>le in the Panchayat.<br>e awards |
|                                                                                                    |                                                                                                    | → Accept ← Decline                                                                                                    |
| Get Theme Specific Question                                                                                                    |                                                                                                    | 🕑 Help                                                                                                    |
| Award Type*<br>Theme*                                                                                                    | Select       Select                                                                                                    |                                                                                                    |
|                                                                                                    |                                                                                                    | Continue                                                                                                    |

- Click on Accept button and then select the Award type as "DARPG Award" and theme, as "Grass root Level Initiatives for Online Service Delivery" from the drop down. Click on Continue button. A page representing questionnaire will be displayed
- Answer the Questionnaire, enter remarks and then click on Next button. Answers all the questions similarly. User can also click on specific question number to directly answer the selected question.

Note: In some questions, answer option will be in disabled form, due to answer option selected in previous question.

#### The Questionnaire answering screen is displayed below:-

| Deepening of On                                                                                                    | line Delivery Services at the grassroots |
|----------------------------------------------------------------------------------------------------|------------------------------------------|
| 1 2                                                                                                    | Citizen services                         |
| 3 4   5 6   7 8   9 10   0 By the Gram Panchayat O Through other department at Gram Panchayat level O Service not available at Gram Panchayat level   11 12   13 14   15 16   19 20   21 22   23 24   25 26   27 28 |                                          |
|                                                                                                    | Next                                     |

• If in question no.1, option "Service not available at Gram Panchayat Level" is selected, then in next question answer option will be in disabled form i.e. GP user will not be able to answer the question and message will be displayed as

### "Response of this question is not available due to answer option selected in previous question"

| Citizen services |                                                                                            |
|------------------|--------------------------------------------------------------------------------------------|
| Question 2:      | Is the Birth Certificate issued online? If Yes please enter the URL (mandatory) in remarks |
| Answer :         |                                                                                            |
| O Yes O No       |                                                                                            |
|                  |                                                                                            |
| Respons          | e of this question is not available due to answer option selected in                       |
| previou          | a question                                                                                 |
|                  |                                                                                            |
|                  |                                                                                            |
|                  |                                                                                            |
|                  |                                                                                            |
|                  |                                                                                            |
|                  |                                                                                            |
|                  |                                                                                            |
|                  |                                                                                            |

- > To move from one question to another, user can use **Previous** or **Next** Button.
- After answering all the questions, user has to click on Save button. After clicking on Save button confirmation message will be displayed.

# Freezing of Answers of Questionnaire by GP User-

In this functionality, the questionnaire will freeze once user has selected the freeze option, however, the user can navigate through each question to view the selected answer options and, finally, will freeze the answers for the award questionnaire.".

Note: Answers to all questions are mandatory. No modifications will be allowed in answer after freezing the answers".

Steps needed to freeze the answered questionnaire.

- Go to **Questionnaire for Awards** on left hand side menu
- Click on **Questionnaire for Awards ->Manage** menu. Following page will be displayed

| Manage Answer |          |          |      |                                           |        |                      |        |                        | 🕑 Help |
|---------------|----------|----------|------|-------------------------------------------|--------|----------------------|--------|------------------------|--------|
|               |          |          |      |                                           |        |                      | Action |                        |        |
| Theme         | Language | Status   | View | Modify                                    | Freeze | Upload<br>Attachment | Pdf    | Previous Award Details |        |
| DARPG Award   | English  | Unfreeze |      | di kana kana kana kana kana kana kana kan | 0      | 0                    |        | <i>w</i>               |        |
|               |          |          |      |                                           |        |                      |        |                        | Close  |
|               |          |          |      |                                           |        |                      |        |                        |        |

- Click on View Icon to view the all the answered questions in non-editable view form only
- > Click on **Modify** Icon to modify the already answered questions (*in case, any modification is required*)
- > On Clicking Freeze button, a self-certification consent as per below screen will be visible in pop up window.

| This is to certify on behalf of the Organization that:                        |                                                   |
|-------------------------------------------------------------------------------|---------------------------------------------------|
| <ul> <li>The particulars furnished above are correct and true to t</li> </ul> | the best of my/our knowledge.                     |
| I/We have read and understood the information on the                          | Award Scheme published on the Website of          |
| <ul> <li>Lowe agree with the terms and conditions stipulated in t</li> </ul>  | the Award Scheme and shall abide by the           |
| <ul> <li>decision of the DARPG for declaration of the award.</li> </ul>       | the Award Scheme and shall ablue by the           |
| <ul> <li>The organization is not blacklisted/debarred by any Gov</li> </ul>   | vernment body.                                    |
| <ul> <li>In the event of any information given by me/us being for</li> </ul>  | ound false or misrepresented at a later stage,    |
| I/We shall return the award and all consequential benefi                      | its to the Government of India and will be liable |
| to such departmental and legal action as deemed fit by                        | the Government of India.                          |
| I agree to the above terms and conditions                                     |                                                   |
| I certify the correctness of the information provided                         |                                                   |
|                                                                               |                                                   |
|                                                                               | Submit Close                                      |
|                                                                               |                                                   |

- User need to select both the following options :
  - □ I agree to the above terms and conditions
  - □ I certify the correctness of the information provided.
- After selecting these option user can click on Submit button, a questionnaire with answers filled by GP user will be displayed

| Citizen services              |                               |
|-------------------------------|-------------------------------|
| Question 1:                   | Issuance of Birth Certificate |
| Answer :<br>O By the Gram Pan | chayat                        |
| Remarks                       | · tested remarks              |
|                               |                               |
|                               |                               |
|                               |                               |
|                               |                               |
|                               |                               |
|                               |                               |
|                               |                               |
|                               |                               |

#### **Note:** The GP user is requested to review each question, and after verification, click the 'Freeze' button...

After clicking on Freeze button, a confirmation pop up will be displayed. Click on Ok button and the following confirmation message will be displayed
Data freezed successfully

**Important:** After freezing of the questionnaire the answered questionnaire of respective Gram Panchayat will be pushed automatically in the login of Block Level Performance Assessment Committee

\*\*\*\*\*\*